# Como criar e executar uma aplicação ASP.NET Core no Windows

ASP.NET Core é uma estrutura de desenvolvimento web de código aberto e multiplataforma da Microsoft, que permite a criação de aplicações web modernas, baseadas em nuvem e de alto desempenho. Neste artigo, vamos explorar como criar e executar uma aplicação ASP.NET Core no ambiente Windows usando o Visual Studio e a linha de comando.

# **Pré-requisitos**

Antes de começarmos, certifique-se de que você tem o seguinte instalado no seu sistema:

- 1. Visual Studio 2019 ou superior Inclua a carga de trabalho "Desenvolvimento ASP.NET e web".
- .NET Core SDK Baixe e instale a versão mais recente do .NET Core SDK do site oficial da Microsoft.

# Criando uma aplicação ASP.NET Core no Visual Studio

- 1. Abra o Visual Studio.
- 2. Selecione Criar um novo projeto.
- 3. Escolha Aplicativo Web ASP.NET Core e clique em Avançar.
- 4. Dê um nome ao seu projeto e selecione um local para salvá-lo.
- 5. Escolha a versão do .NET Core e o modelo de projeto (por exemplo, **Aplicativo Web (Model-View-Controller)**).
- 6. Clique em **Criar**.

O Visual Studio criará um projeto básico de ASP.NET Core com a estrutura de diretórios e arquivos necessários.

## Executando a aplicação no Visual Studio

- 1. No Visual Studio, clique no botão **Iniciar** (ou pressione F5) para compilar e executar a aplicação.
- 2. O navegador padrão será aberto e exibirá a página inicial da sua aplicação ASP.NET Core.

# Criando e executando uma aplicação ASP.NET Core via linha de comando (CMD)

Se preferir usar a linha de comando, siga os passos abaixo:

- 1. Abra o **Prompt de Comando** (CMD).
- 2. Navegue até o diretório onde deseja criar o projeto:

```
cd caminho\para\o\diretorio
```

## Procedimento.com.br

3. Crie uma nova aplicação ASP.NET Core usando o comando dotnet new:

dotnet new mvc -n MinhaAplicacao

Isso criará um novo projeto MVC no diretório MinhaAplicacao.

4. Navegue até o diretório do projeto:

cd MinhaAplicacao

5. Restaure as dependências do projeto:

dotnet restore

6. Execute a aplicação:

dotnet run

A saída do comando mostrará a URL onde a aplicação está sendo executada, geralmente http://localhost:5000. Abra essa URL no navegador para ver a aplicação em execução.

## **Exemplos práticos**

#### Exemplo de controlador simples

Crie um novo controlador em Controllers/HomeController.cs:

```
using Microsoft.AspNetCore.Mvc;
namespace MinhaAplicacao.Controllers
{
    public class HomeController : Controller
    {
        public IActionResult Index()
        {
            return View();
        }
        public IActionResult About()
        {
            ViewData["Message"] = "Sua página de descrição da aplicação.";
            return View();
        }
    }
}
```

## Procedimento.com.br

#### Exemplo de View

Crie uma nova view em Views/Home/Index.cshtml:

```
@{
    ViewData["Title"] = "Home Page";
}
<div class="text-center">
    <h1 class="display-4">Bem-vindo à sua aplicação ASP.NET Core!</h1>
    Esta é uma aplicação básica criada para demonstrar o uso do ASP.NET
    Core.
</div>
```

# Conclusão

Criar e executar uma aplicação ASP.NET Core no Windows é um processo direto, seja usando o Visual Studio ou a linha de comando. Com essas ferramentas, você pode rapidamente desenvolver, testar e implantar aplicações web robustas e escaláveis.